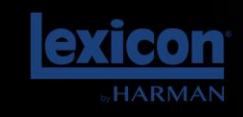

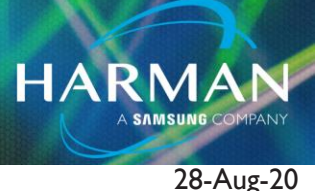

## Lexicon Plug-ins - Setup With Studio One

## **Question:**

v1.0

I installed my plugin. How do I get Studio One to see it now?

## **Answer:**

If your plugin is not visible in Cakewalk, you will need to verify that your .dll file is located in a location in the VST scan paths.

- With a project file open, select Studio One>Options... (Default Studio One shortcut for the Options menus is Ctrl + )
- 2. Select "Locations", then click the VST Plug-ins tab

| a double office 2 office of a president kein                                                                                                    |                                                                                                    |              |                                                                                                    |
|----------------------------------------------------------------------------------------------------|----------------------------------------------------------------------------------------------------|--------------|----------------------------------------------------------------------------------------------------|
| File Edit Song Track Event Audio Transport View StudioOne Help                                                                                                    |                                                                                                    |              |                                                                                                    |
| 区 Gontrol Control Co | ? 🅪 🕪 Q 🐥 IQ Cuantize Timebase Srap 📔 🖬 🛁                                                                                                    | · ≣≥ - 8     | Start Song 🔻 Project                                                                                                    |
|                                                                                                    | 9 00 10 02 03 04 04   9 00 10 02 03 04 04   9 00 00 00 00 00 00   9 00 00 00 00 00 00   9 00 00 00 00 00 00   9 00 00 00 00 00 00   9 00 00 00 00 00 |              | Into the York of Anno 1 (2)<br>In Control<br>In Control<br>I |
| (C) (******************************                                                                                                    |                                                                                                    | 4/4 · 120.00 | Edit Mix Browse                                                                                                    |
| MILLI PERUTABALE 14 U.F.IIIS Record Max Seconds Bars                                                                                                    | H 00001.01.01.00 Q -H- Metronome                                                                                                    |              |                                                                                                    |

You will need to click Add under the Locations section and add the location of your plugin's .dll file. (The default location of the install is C:\Program Files (x86)\Lexicon\)

- 3. Once completed, make sure that Scan at Startup is selected.
- 4. Your plugin should now be visible under the plugins section on the right of your project screen. You may need to restart Studio One so that it will scan the locations again.

## About HARMAN Professional Solutions

HARMAN Professional Solutions is the world's largest professional audio, video, lighting, and control products and systems company. Our brands comprise AKG Acoustics®, AMX®, BSS Audio®, Crown International®, dbx Professional®, DigiTech®, JBL Professional®, Lexicon Pro®, Martin®, Soundcraft® and Studer®. These best-in-class products are designed, manufactured and delivered to a variety of customers in markets including tour, cinema and retail as well as corporate, government, education, large venue and hospitality. For scalable, high-impact communication and entertainment systems, HARMAN Professional Solutions is your single point of contact. www.harmanpro.com

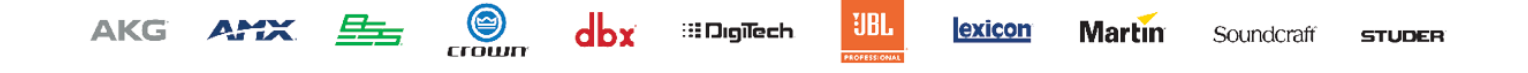